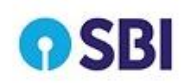

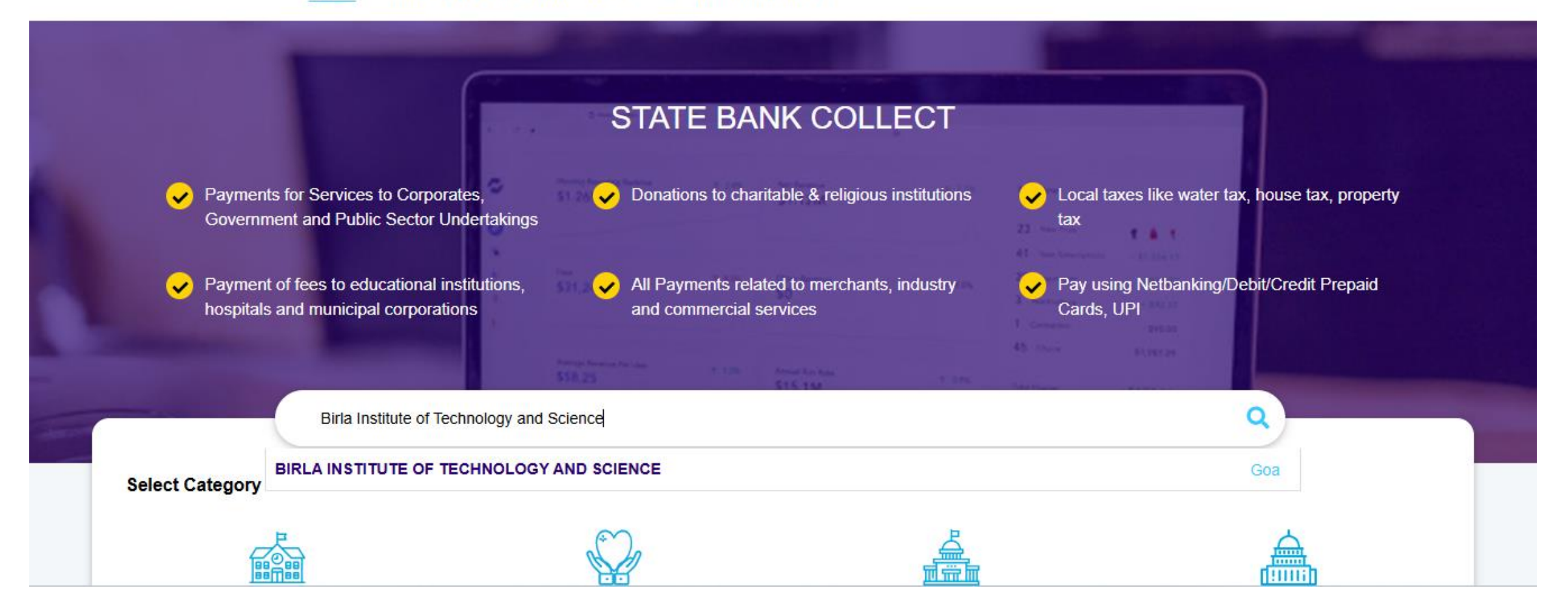

1. Type "Birla Institute of Technology and Science" in the search box after clicking on the payment link.

| Payment Pro | gress                  |                           |                                     |                        |               |
|-------------|------------------------|---------------------------|-------------------------------------|------------------------|---------------|
|             | <b>Ø</b> ——            | <b>→</b>                  | >>                                  | ······                 |               |
| ę           | Select Payee           | Enter Payment Details     | Verify Payment Details              | Complete Payment       | Print Receipt |
|             |                        |                           |                                     |                        |               |
|             |                        |                           |                                     |                        |               |
| •           | BIRLA INSTITUTE        | E OF TECHNOLOGY AND SCIEN | CE   NH 17B, Zuarinagar , BITS PILA | NI , Zuarinagar-403726 |               |
|             |                        |                           |                                     |                        |               |
| Enter Payn  | nent Details           |                           |                                     |                        |               |
| Payment Ca  | ategory <sup>*</sup> : | Select any Category       | •                                   |                        |               |
|             |                        |                           |                                     |                        |               |
|             |                        |                           |                                     |                        |               |
|             |                        |                           | Back                                |                        |               |

2. In the Payment Category dropdown, search for "AFMA 2025-Academic Professionals", or "AFMA 2025-Industry Professionals" or "AFMA 2025-Graduate Students and Post Docs" depending on your respective categories.

## 3. For Academic Professionals, enter your details and please select the type of Registration

| AFMA 2025-Academic Professionals                              |
|---------------------------------------------------------------|
|                                                               |
|                                                               |
|                                                               |
|                                                               |
| Select Type                                                   |
| -Select Type                                                  |
| Registration and Single Occupancy                             |
| Registration and Double shared Occupancy<br>Only Registration |
|                                                               |

**Enter Your Details** 

Enter Payment Details

| Payment Category <sup>*</sup> : | AFMA 2025-Academic Professionals | -  |
|---------------------------------|----------------------------------|----|
| Name *                          |                                  |    |
| Name of the Institute *         |                                  |    |
| Mobile Number *                 |                                  |    |
| Email *                         |                                  |    |
| Туре *                          | Select Type                      | -  |
| Amount *                        | Select Amount                    |    |
| Remarks :                       | Select Amount                    |    |
|                                 | 25000                            | // |
| Enter Your Details              | 20000                            |    |

**Enter Payment Details** 

4. Select payment amount depending on the type of registration chosen (for more information, please see details of payment on the conference website).

15000

## **3. For Industry Professionals**, enter your details and please select the type of Registration

Enter Your Details

| Enter Payment Details      |                                          | Payment Category*:         | AFMA 2025-Industry Professionals |   |
|----------------------------|------------------------------------------|----------------------------|----------------------------------|---|
| Payment Category*:         | AFMA 2025-Industry Professionals         | Name *                     |                                  |   |
| Name *                     |                                          | Name of the organisation * |                                  |   |
| Name of the organisation * |                                          | Mobile no. *               |                                  |   |
| Mobile no. *               |                                          | Email *                    |                                  |   |
| Email *                    |                                          | Туре *                     | Select Type                      | Ŧ |
| Type *                     | Select Type                              | Amount *                   | Select Amount                    |   |
| Amount *                   | Select Type                              | Remarks :                  | -Select Amount-                  |   |
| Remarks :                  | Registration and Single Occupancy        |                            | 35000                            |   |
|                            | Registration and Double Shared Occupancy | Enter Your Details         | 30000                            |   |
|                            | Only Registration                        |                            | 2000                             |   |

**Enter Payment Details** 

4. Select payment amount depending on the type of registration chosen (for more information, please see details of payment on the conference website).

## **3.** For Graduate students/Postdocs, please enter your details

| Enter Payment Details           |                                     |
|---------------------------------|-------------------------------------|
| Payment Category <sup>*</sup> : | AFMA 2025-Graduate Students and Pos |
| Name *                          |                                     |
| Name of the Institute *         |                                     |
| Mobile no. *                    |                                     |
| Email *                         |                                     |
| Registration Fees *             | 8000                                |
|                                 | Fixed:Rs.8000                       |
| Remarks :                       |                                     |
|                                 | /                                   |
| Enter Your Details              |                                     |

- 5. Fill-in all your details, press next, submit and make the payment.
- 6. Please share the transaction reference number and the generated receipt through the registration link (Google form) given in the website. Additionally, you can send the receipt to us via email.